Classificazione: da definire

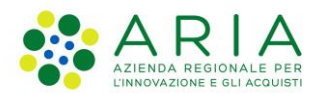

# - Manuale Utente -

# **Manuale Utente**

Codice Documento: ARIA-MU.NUOVOBURLINS

Revisione del Documento:1.0 Data revisione: **31-10-2024** 

#### Cronologia delle Revisioni

| Revisione | Data       | Sintesi delle Modifiche |
|-----------|------------|-------------------------|
| 1.0       | 31-10-2024 | Prima emissione         |

#### Limiti di utilizzo del documento

In base alla classificazione del documento.

# Indice

| 1. Introdu | ızione                                                     | 4  |
|------------|------------------------------------------------------------|----|
| 1.1        | Obiettivo del documento                                    | 4  |
| 1.2        | Destinatari                                                | 4  |
| 2. Ope     | razioni dell'inserzionista                                 | 4  |
| 2.1        | Come accedere                                              | 5  |
| 2.1.1      | 1 Sezione Registrazione                                    | 5  |
| 2.1.2      | 2 Sezione Dati inserzionista                               | 6  |
| 2.1.3      | 3 Sezione Sede inserzionista                               | 7  |
| 2.2        | Utente registrato                                          | 9  |
| 2.2.1      | 1 Sezione Contattaci                                       | 10 |
| 2.2.2      | 2 Sezione Cambia Password                                  | 10 |
| 2.2.3      | 3 Log-out dal portale                                      | 11 |
| 2.2.4      | 4 Ricercare inserzioni                                     | 12 |
| 2.2.5      | 5 Recuperare la password dimenticata/scaduta               | 14 |
| 2.3        | Consultare, modificare ed eliminare un'inserzione          | 14 |
| 2.3.1      | 1 Consultare un'inserzione                                 | 16 |
| 2.3.2      | 2 Modificare un'inserzione                                 | 17 |
| 2.         | .3.2.1 Soggetti tenuti al pagamento dell'imposta di bollo  | 17 |
| 2.         | .3.2.2 Soggetti esenti dal pagamento dell'imposta di bollo | 20 |
| 2.3.3      | 3 Eliminare un'inserzione                                  | 21 |
| 2.4        | Inserire una nuova inserzione                              | 22 |
| 2.4.1      | 1 Soggetti tenuti al pagamento dell'imposta di bollo       | 22 |
| 2.4.2      | 2 Soggetti esenti dal pagamento dell'imposta di bollo      |    |
| 2.5        | Consultare l'Informativa Privacy                           |    |
| 2.5.1      | 1 Download dell'Informativa Privacy                        |    |
|            | -                                                          |    |

# **Indice delle Figure**

| Figura 1- Homepage                                        | 4  |
|-----------------------------------------------------------|----|
| Figura 2- Pagina di benvenuto                             | 5  |
| Figura 3- Registrazione utente: Registrazione             | 6  |
| Figura 4- Registrazione utente: Dati inserzionista        | 7  |
| Figura 5- Registrazione utente: Sede inserzionista        | 8  |
| Figura 6- Messaggio "Registrazione avvenuta con successo" | 8  |
| Figura 7- Primo acccesso al portale: Messaggio di alert   | 9  |
| Figura 8- Cambio password per primo accesso               | 9  |
| Figura 9- Area di menù                                    | 10 |
| Figura 10- Sezione Contattaci                             | 10 |
| Figura 11- Sezione Cambio password                        | 11 |

| 11 |
|----|
| 12 |
| 13 |
| 13 |
| 14 |
| 15 |
| 16 |
| 17 |
| 18 |
| 19 |
| 19 |
| 20 |
| 21 |
| 21 |
| 22 |
| 23 |
| 24 |
| 24 |
| 25 |
| 26 |
| 27 |
|    |

# 1. Introduzione

# 1.1 Obiettivo del documento

Il presente documento ha come obiettivo quello di descrivere l'applicativo per la pubblicazione delle inserzioni sul Bollettino Ufficiale di Regione Lombardia, Serie Avvisi e concorsi del mercoledì.

# 1.2 Destinatari

Il destinatario del presente documento è:

• L'utente inserzionista (Ente/ Ditta) accreditato all'applicativo per la pubblicazione delle inserzioni sul Bollettino Ufficiale di Regione Lombardia, Serie Avvisi e concorsi del mercoledì.

# 2. Operazioni dell'inserzionista

Una volta eseguito l'accesso al portale Inserzioni, si accede alla homepage del portale con le relative indicazioni per poter procedere con l'utilizzo dello stesso, illustrate in una sezione denominata "**Per pubblicare il tuo avviso**".

Cliccando su "**clicca qui**" nella sezione denominata "**Per pubblicare il tuo avviso**", si accede alla pagina Bollettino Ufficiale Regione Lombardia – BURL, sezione Imposta di bollo.

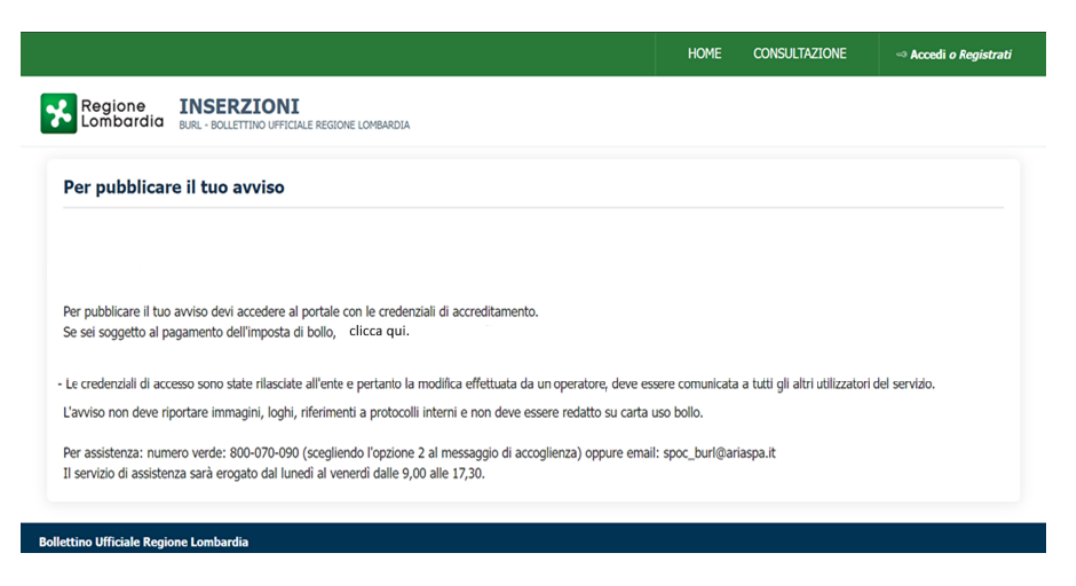

Figura 1- Homepage

In alto alla homepage del portale, specificatamente in alto a destra del logo di Regione Lombardia, vi sono tre pulsanti, "Home", "Consultazione", "Accedi o Registrati".

Cliccando su "Home", si accede alla pagina home del Bollettino Ufficiale Regione Lombardia.

Cliccando su "Consultazione", si accede al portale Consultazione BURL.

Cliccando sul pulsante "Accedi o Registrati" contrassegnato dall'icona si accede alla pagina con le due sezioni:

- "Come accedere", contenente:
- 1. un messaggio di benvenuto;
- 2. il pulsante "**Registrazione utente**".
- "Utente registrato", contenente:
- 1. Codice utente e Password da inserire per accedere al portale;
- 2. il pulsante "Entra";
- 3. il link "Password dimenticata/scaduta?" per procedere con il recupero della password.

|                                                                                                    | HOME CONSULTAZIONE ⊸ Accedi <i>o Registrati</i> |
|----------------------------------------------------------------------------------------------------|-------------------------------------------------|
| Regione INSERZIONI<br>Burl - BOLLETTINO UFFICIALE REGIONE LOMBARDIA                                                                                                    |                                                 |
| Come accedere                                                                                                    | Utente registrato                               |
| Benvenuto nell' applicativo per la pubblicazione delle inserzioni sul Bollettino<br>Ufficiale di Regione Lombardia, Serie Avvisi e concorsi del mercoledi. Se non sei in<br>possesso delle credenziali di accreditamento puoi richiederle cliccando su<br>registrazione utente. | Password                                        |
|                                                                                                    | Password dimenticata/scaduta ?                  |
| Registrazione utente                                                                                                    | Entra                                           |

#### Figura 2- Pagina di benvenuto

# 2.1 Come accedere

Cliccando sul pulsante "**Registrazione utente**", si accede alla pagina dedicata alla registrazione di nuovi utenti inserzionisti. In questa pagina, vi sono tre sezioni: **Registrazione**, **Dati Inserzionista**, **Sede Inserzionista**.

## 2.1.1 Sezione Registrazione

|                                        |                                                             | HOME | CONSULTAZIONE   | ⊲ Accedi <i>o Registrati</i> |
|----------------------------------------|-------------------------------------------------------------|------|-----------------|------------------------------|
| Regione INSERZION                      | LIALE REGIONE LOMBARDIA                                     |      |                 |                              |
|                                        | 2 DATI INSERZIONISTA                                        |      | 3 SEDE INSERZIO | NISTA                        |
|                                        | Codice fiscale del rappresentante legale * BNCFRC80A01H501V |      |                 |                              |
|                                        | Partita IVA * 11359591002                                   |      |                 |                              |
|                                        | Tipologia *<br>Soggetto privato                             |      | ~               |                              |
| Indietro                               |                                                             |      |                 | Prosegui                     |
| Bollettino Ufficiale Regione Lombardia |                                                             |      |                 |                              |

#### Figura 3- Registrazione utente: Registrazione

Per la sezione Registrazione, inserire i propri dati personali quali:

- Codice fiscale del rappresentante legale (obbligatorio);
- Partita IVA (obbligatorio);
- Tipologia (obbligatorio).

Quando si seleziona "Tipologia", scegliere tra:

- Altri,
- Unione di Comuni,
- Soggetto privato,
- Società partecipate in modo totalitario,
- Società a partecipazione regionale,
- Provincia,
- Fondazioni istituite dalla Regione,
- Ente Sanitario,
- Ente Pubblico,
- Ente Dipendente,
- Comunità montana,
- Comune,
- Ente Parco,
- Consorzio,
- Amministrazioni statali.

Cliccare sul pulsante "Prosegui".

## 2.1.2 Sezione Dati inserzionista

A seguire, cliccando sul pulsante "**Prosegui**", per la sezione **Dati Inserzionista,** inserire i propri dati personali, quali:

• Partita IVA (già compilato a seguito dell'inserimento di tale informazione nella precedente sezione Registrazione);

- Nome ente/ Ragione sociale (obbligatorio; compilare il campo Nome ente qualora sia stata selezionata nella precedente sezione Registrazione una di queste tipologie: 'Comune', 'Comunita\' Montana', 'Provincia', 'Unione di comuni');
- Tipologia (già compilato a seguito dell'inserimento di tale informazione nella precedente sezione Registrazione);
- Nome e cognome rappresentante legale (obbligatorio);
- Codice fiscale del responsabile legale (già compilato a seguito dell'inserimento di tale informazione nella precedente sezione Registrazione);
- Email (obbligatorio);
- PEC;
- Telefono (obbligatorio);
- FAX.

|   |                                                                     |                                                            | HOME CONSULTAZIONE                | Accedi <i>o Registrati</i> |
|---|---------------------------------------------------------------------|------------------------------------------------------------|-----------------------------------|----------------------------|
|   | Regione INSERZIONI<br>bombardia Burl - BOLLETTINO UFFICIALE REGIONE | E LOMBARDIA                                                |                                   |                            |
|   |                                                                     | 2 DATI INSERZIONISTA                                       | 3 SEDE INSERZIONISTA              |                            |
|   | Partita IVA<br>11359591002                                          | Tipologia<br>Comune                                        | Nome ente *<br>Comune di Milano   |                            |
| 1 | Nome e cognome rappresentante legale *<br>Francesco Bianchi         | Codice fiscale del responsabile legale<br>BNCFRC80A01H501V | Email *<br>fra.bianchi@example.it | D PEC                      |
|   | Telefono *<br>337321232312                                          | FAX                                                        |                                   |                            |
|   | Indietro                                                            |                                                            |                                   | Prosegui                   |

Figura 4- Registrazione utente: Dati inserzionista

Cliccare sul pulsante "Prosegui".

## 2.1.3 Sezione Sede inserzionista

A seguire, cliccando sul pulsante "**Prosegui**", per la sezione **Sede Inserzionista**, inserire i propri dati personali, quali:

- Comune (obbligatorio);
- Indirizzo (obbligatorio);
- Provincia (obbligatorio);
- CAP (obbligatorio).

Al termine, cliccare sul pulsante "Invia".

|                                   |                                            |             | HOME CONSULTAZION | IE → Accedi <i>o Registrati</i> |
|-----------------------------------|--------------------------------------------|-------------|-------------------|---------------------------------|
| Regione<br>Lombardia BURL - BOLLE | ZIONI<br>ITINO UFFICIALE REGIONE LOMBARDIA |             |                   |                                 |
| REGISTRAZIONE                     | JATI INSERZ                                | CIONISTA    | 3 SEDE INSERZIO   | NISTA                           |
|                                   | Comune *<br>Milano                         |             |                   |                                 |
|                                   | Indirizzo *<br>via Castello 16             |             |                   |                                 |
|                                   | Provincia *<br>MI                          | CAP * 20019 |                   |                                 |
|                                   |                                            |             |                   |                                 |
| Indietro                          |                                            |             |                   | Invia                           |

Figura 5- Registrazione utente: Sede inserzionista

Cliccando sul pulsante "Invia", si riaccede alla pagina del portale contenente le due sezioni "**Come accedere**" ed "**Utente registrato**" con un messaggio di alert, in alto alla pagina, recante "Operazione avvenuta con successo. Riceverà una email contenente le credenziali di accesso al sistema."

| Regione INSERZIONI<br>burl - BOLLETTINO UFFICIALE REGIONE LOMBARDIA                        |                                |  |
|--------------------------------------------------------------------------------------------|--------------------------------|--|
| Operazione avvenuta con successo. Riceverà una email contenente le credenziali di acc      | cesso al sistema.              |  |
| Come accedere                                                                              | Utente registrato              |  |
| Benvenuto nell' applicativo per la pubblicazione delle inserzioni sul Bollettino Ufficiale | Codice utente                  |  |
| lelle credenziali di accreditamento puoi richiederle cliccando su registrazione utente.    | Password                       |  |
|                                                                                            | Password dimenticata/scaduta ? |  |
| Registrazione utente                                                                       | Entra                          |  |

Figura 6- Messaggio "Registrazione avvenuta con successo"

A seguire, il sistema invia quindi, per e-mail, le credenziali di accesso al portale.

In caso di primo accesso al portale a seguito di registrazione, inserendo le credenziali Codice utente e Password ricevute per e-mail, si accede alla pagina di **Cambio password**, così come dettagliato nel paragrafo 2.2.2 <u>Sezione Cambia Password</u> con un messaggio di alert, in alto alla pagina, recante "*Primo accesso al sistema BURL. È necessario effettuare un cambio password*."

|                                                                                                    | HOME | CONSULTAZIONE | MARIO ROSSI $^{ m A}$ $^{ m v}$ |
|----------------------------------------------------------------------------------------------------|------|---------------|---------------------------------|
| Regione INSERZIONI<br>burl - BOLLETTINO UFFICIALE REGIONE LOMBARDIA                                                                                                 |      |               |                                 |
| () Primo accesso al sistema BURL. E' necessario effettuare un cambio password.                                                                                      |      |               | ×                               |
| ← <u>_Torna indietro</u><br>Cambio password                                                                                                    |      |               |                                 |
| Vecchia password *                                                                                                    | 0    |               |                                 |
| Nuova password *                                                                                                    | 0    |               |                                 |
| Ripeti nuova password *                                                                                                    | 0    |               |                                 |
|                                                                                                    |      |               |                                 |
|                                                                                                    |      |               |                                 |
| Bollettino Ufficiale Regione Lombardia<br>© Copyright Regione Lombardia - tutti i diritti riservati - C.F. 80050050154 - Piazza Città di Lombardia 1 - 20124 Milano |      |               |                                 |

Figura 7- Primo acccesso al portale: Messaggio di alert

Compilati i campi, si accede alla pagina di ricerca inserzioni (vedi paragrafo 2.2.4) con un messaggio di alert, in alto alla pagina, recante "*Cambio password effettuato con successo. Benvenuto nel sistema BURL!*".

|                                                                                                    |                                                                                                    |                  |                                              |                                                                           |                                                                                                    |                 | HOME CONSULTAZIO                                                                                                    | NE  | MARIO ROS              | <b>si</b> Ջ ∽                                                                                                    |
|----------------------------------------------------------------------------------------------------|----------------------------------------------------------------------------------------------------|------------------|----------------------------------------------|---------------------------------------------------------------------------|----------------------------------------------------------------------------------------------------|-----------------|----------------------------------------------------------------------------------------------------|-----|------------------------|----------------------------------------------------------------------------------------------------|
| Regione INSERZIONI<br>BURL- BOLLETTINO UFFICIALE REGIONE                                                                                                    | LOMBARDIA                                                                                                    |                  |                                              |                                                                           |                                                                                                    |                 |                                                                                                    |     |                        |                                                                                                    |
| Cambio password effettuato con successo. Benver                                                                                                    | uto nel sistema BURL!                                                                                                    |                  |                                              |                                                                           |                                                                                                    |                 |                                                                                                    |     |                        | ×                                                                                                    |
| Ricerca inserzioni                                                                                                    |                                                                                                    |                  |                                              |                                                                           |                                                                                                    |                 |                                                                                                    |     |                        | ^                                                                                                    |
| Numero bollettino                                                                                                    | Ente                                                                                                    |                  |                                              | Oggetto                                                                   |                                                                                                    | Stato           |                                                                                                    |     |                        |                                                                                                    |
| Data pubblicazione - Dal<br>gg/mm/aaaa                                                                                                    | Data pubblicazione - Al<br>gg/mm/aaaa                                                                                                    |                  |                                              | Data invio - Dal<br>gg/mm/aaaa                                            |                                                                                                    | Data ir<br>gg/m | ivio - Al<br>m/aaaa                                                                                                    |     |                        | -                                                                                                    |
|                                                                                                    |                                                                                                    |                  |                                              |                                                                           |                                                                                                    |                 |                                                                                                    | /   | Annulla                | erca                                                                                                    |
| Elenco ultime 10 inserzioni                                                                                                    |                                                                                                    |                  |                                              |                                                                           |                                                                                                    |                 |                                                                                                    |     | Nuova Ins              | erzione                                                                                                    |
| Oggetto inserzione                                                                                                    | Ente                                                                                                    | Allegato         | Dat                                          | a invio                                                                   | Data richiesta pubblicazione                                                                                                    | Estremi         | di                                                                                                    |     |                        |                                                                                                    |
| Avviso di gara per la costruzione di un edificio pubblico                                                                                                    |                                                                                                    |                  |                                              |                                                                           | Data richiesta pubblicazione                                                                                                    | pubblicazi      | ione Stato                                                                                                    | PDF | Ricevuta<br>Telematica | Azioni                                                                                                    |
|                                                                                                    | Comune di Milano                                                                                                    | P                | 10/0                                         | )3/2024                                                                   | 01/04/2024                                                                                                    | pubblicazi      | IN BOZZA                                                                                                    | PDF | Ricevuta<br>Telematica | Azioni                                                                                                    |
| Invito alla partecipazione a concorso artistico                                                                                                    | Comune di Milano<br>Associazione Culturale Arte &<br>Creatività                                                                                                    | P                | 10/0                                         | 03/2024<br>03/2024                                                        | 01/04/2024                                                                                                    | pubblicazi      | IN BOZZA                                                                                                    | PDF | Ricevuta<br>Telematica | Azioni<br>Ø                                                                                                    |
| Invito alla partecipazione a concorso artistico<br>Comunicazione di variazione orario servizio trasporti                                                                                                    | Comune di Milano<br>Associazione Culturale Arte &<br>Creatività<br>Agenzia Regionale Trasporti Lombardia                                                                      | P                | 10/0                                         | 13/2024<br>13/2024<br>13/2024                                             | 01/04/2024<br>10/04/2024<br>15/04/2024                                                                                                    | pubblicazi      | ione Stato IN BOZZA IN PUBBLICAZIONE RIFIUTATO                                                                                                    | PDF | Ricevuta<br>Telematica | Azioni                                                                                                    |
| Invito alla partecipazione a concorso artistico<br>Comunicazione di variazione orario servizio trasporti<br>Notifica di procedura di esproprio per la realizzazione di<br>opere infrastrutturali o di interesse pubblico nella regione.                                                                                                    | Comune di Milano<br>Associazione Culturale Arte &<br>Creatività<br>Agenzia Regionale Trasporti Lombardia<br>Regione Lombardia                                                 | P<br>P<br>P      | 10/0<br>05/0<br>15/0<br>01/1                 | 13/2024<br>13/2024<br>13/2024<br>12/2023                                  | 01/04/2024<br>10/04/2024<br>15/04/2024<br>13/12/2023                                                                                                    | pubblicazi      | ione Stato IN BOZZA IN PUBBLICAZIONE RIFIUTATO IN PUBBLICAZIONE IN PUBBLICAZIONE                                                                                                    | PDF | Ricevuta<br>Telematica | Azioni<br>©<br>©                                                                                                    |
| Invito alla partecipazione a concorso artistico<br>Comunicazione di variazione orario servizio trasporti<br>Notifica di procedura di esproprio per la realizzazione di<br>opere infrastrutturali o di interesse pubblico nella regiona.<br>Comunicazione di variazioni di orario nei servizi pubblici<br>regionali, come trasporti o ufici amministrativi.                                                                                                    | Comune di Milano Associazione Culturale Arte & Creatività Agenzia Regionale Trasporti Lombardia Regione Lombardia Regione Lombardia                                           | P<br>P<br>P<br>P | 10/0<br>05/0<br>15/0<br>01/1<br>03/0         | 33/2024<br>33/2024<br>33/2024<br>12/2023<br>33/2024                       | 01/04/2024<br>10/04/2024<br>15/04/2024<br>15/04/2024<br>13/12/2023<br>18/03/2024                                                                              | pubblicazi      | ione Stato IN BOZZA IN PUBBLICAZIONE RIFIUTATO IN PUBBLICAZIONE IN PUBBLICAZIONE IN BOZZA                                                                                                    | PDF | Ricevuta<br>Telematica | Azioni                                                                                                    |
| Invito alla partecipazione a concorso artistico<br>Comunicazione di variazione orario servizio trasporti<br>Notifica di procedura di esproprio per la realizzazione di<br>opere infrastrutturali o di interesse pubblico nella regione.<br>Comunicazione di variazioni di orario nei servizi pubblici<br>regionali, come trasporti o uffici amministrativi.<br>Invito alla partecipazione a un'asta pubblica per la vendita<br>di terreni di proprietà regionale.                                                                                                    | Comune di Milano Associazione Culturale Arte 8. Creatività Agenzia Regionale Trasporti Lombardia Regione Lombardia Regione Lombardia Regione Lombardia                        | P<br>P<br>P<br>P | 10/0<br>05/0<br>15/0<br>01/1<br>03/0         | 13/2024<br>13/2024<br>13/2024<br>13/2024<br>13/2024<br>13/2024            | 01/04/2024<br>10/04/2024<br>15/04/2024<br>13/12/2023<br>18/03/2024<br>20/03/2024                                                                              | pubblicazi      | ione Stato IN BOZZA IN PUBBLICAZIONE RIFIUTATO IN PUBBLICAZIONE IN BOZZA RIFIUTATO RIFIUTATO                                                                                                    | PDF | Ricevuta<br>Telematica | Azioni                                                                                                    |
| Invito alla partecipazione a concorso artistico<br>Comunicazione di variazione orario servizio trasporti<br>Notifica di procedura di esproprio per la realizzazione di<br>opere infrastruttarali o di interesse pubblico nella regione.<br>Comunicazione di variazioni di orario nei servizi pubblici<br>regionali, come trasporti o uffici amministrativi.<br>Invito alla partecipazione a un'asta pubblica per la vendita<br>di terreni di proprietà regionale.<br>Invito alla partecipazione a un'asta pubblici per la<br>recazione di opere d'arte da esporre in spazi pubblici della<br>regione. | Comune di Milano Associazione Culturale Arte & Creatività Agenzia Regionale Trasporti Lombardia Regione Lombardia Regione Lombardia Regione Lombardia Accademia di Belle Arti |                  | 10/0<br>05/0<br>15/0<br>01/1<br>03/0<br>07/0 | 33/2024<br>33/2024<br>33/2024<br>12/2023<br>33/2024<br>33/2024<br>33/2024 | 01/04/2024           01/04/2024           11/04/2024           11/02/2024           11/12/2023           18/03/2024           20/03/2024           25/03/2024 | pubblicazi      | ione Stato IN BOZZA IN PUBBLICAZIONE IN PUBBLICAZIONE IN | PDF | Ricevuta<br>Telematica | Azioni           I           I |

Figura 8- Cambio password per primo accesso

# 2.2 Utente registrato

Inserire **Codice utente** e **Password** nella sezione **Utente registrato** (Figura 2- Pagina di benvenuto) e cliccare sul pulsante "**Entra**".

Si accede alla pagina del portale dedicata alla ricerca di inserzioni.

Una volta inserite le credenziali, tra le diverse pagine del portale si visualizza, oltre ai collegamenti alla pagina home del Bollettino Ufficiale Regione Lombardia ed al portale Consultazione BURL, l'area di menù contrassegnata dal nome dell'utente che si è appena autenticato, tramite la quale accedere alle diverse sezioni **Contattaci**, **Cambia Password**, **Esci**.

|                      |                                                             | HOME | CONSULTAZIONE | MARIO ROSSI 🖇 🔿                  |
|----------------------|-------------------------------------------------------------|------|---------------|----------------------------------|
| Regione<br>Lombardia | INSERZIONI<br>BURL - BOLLETTINO UFFICIALE REGIONE LOMBARDIA |      |               | Contattaci<br>Cambia<br>Password |
|                      |                                                             |      |               | Esci [→                          |

#### Figura 9- Area di menù

## 2.2.1 Sezione Contattaci

Cliccando su "**Contattaci**", si accede alla pagina Contattaci del portale nella quale recuperare contatti di assistenza all'utilizzo del portale.

|                                                                  |                                                             | HOME                       | CONSULTAZIONE    | MARIO ROSSI $ m ~~$ |
|------------------------------------------------------------------|-------------------------------------------------------------|----------------------------|------------------|---------------------|
| Regione INSERZIONI<br>burl - BOLLETTINO UFFICIALE REGIONE LOMBAR | AIG                                                         |                            |                  |                     |
| ← <u>Torna indietro</u>                                          |                                                             |                            |                  |                     |
|                                                                  | Contattaci                                                  |                            |                  |                     |
| Per qualsiasi informazione                                       | e o assistenza è possibile contattare                       | c <mark>i ai segu</mark> e | nti riferimenti: |                     |
|                                                                  | spoc_burl@ariaspa.it                                        |                            |                  |                     |
| C, i                                                             | 800-070-090 (scegliendo l'opzione 2 al messaggio di accogli | ienza)                     |                  |                     |
|                                                                  |                                                             |                            |                  |                     |
|                                                                  |                                                             |                            |                  |                     |
|                                                                  |                                                             |                            |                  |                     |
|                                                                  |                                                             |                            |                  |                     |

Figura 10- Sezione Contattaci

## 2.2.2 Sezione Cambia Password

Cliccando su "Cambia Password", si accede alla pagina Cambia Password nella quale inserire:

- Vecchia password (obbligatorio);
- Nuova password (obbligatorio);
- Ripeti nuova password (obbligatorio).

Al termine, si abilita il pulsante "Invia".

|                                     |                                            | HOME | CONSULIAZIONE | MARIO ROSSI 🖄 🗸 |
|-------------------------------------|--------------------------------------------|------|---------------|-----------------|
| Regione INSERZI<br>BURL - BOLLETTIN | OUFFICIALE REGIONE LOMBARDIA               |      |               |                 |
|                                     | ← <u>Torna indietro</u><br>Cambio password |      |               |                 |
|                                     | Vecchia password *                         | 0    |               |                 |
|                                     | Nuova password *                           | ٢    |               |                 |
|                                     | Ripeti nuova password *                    | ٢    |               |                 |
|                                     |                                            |      |               |                 |
|                                     | Annulla                                    |      |               |                 |

Figura 11- Sezione Cambio password

Al click sul pulsante "**Invia**", nella pagina di ricerca delle inserzioni, si visualizza un messaggio di alert recante "*Cambio password effettuato con successo. Benvenuto nel sistema BURL!*".

|                                                                                                    |                                             |          |      |                                |                              |                             | ME CONSULTAZIO   | NE  | MARIO ROS              | SI Ջ ∽  |
|----------------------------------------------------------------------------------------------------|---------------------------------------------|----------|------|--------------------------------|------------------------------|-----------------------------|------------------|-----|------------------------|---------|
| Regione INSERZIONI<br>BURL - BOLLETTINO UFFICIALE REGIONE I                                                                           | LOMBARDIA                                   |          |      |                                |                              |                             |                  |     |                        |         |
| Cambio password effettuato con successo. Benven                                                                                       | uto nel sistema BURL!                       |          |      |                                |                              |                             |                  |     |                        | ×       |
| Ricerca inserzioni                                                                                                    |                                             |          |      |                                |                              |                             |                  |     |                        | ^       |
| Numero bollettino                                                                                                    | Ente                                        |          |      | Oggetto                        |                              | Stato                       |                  |     |                        | v       |
| Data pubblicazione - Dal<br>gg/mm/aaaa                                                                                                | Data pubblicazione - Al<br>gg/mm/aaaa       |          | Ö    | Data invio - Dal<br>gg/mm/aaaa |                              | Data invio - J<br>gg/mm/a   | 4<br>aaa         |     |                        |         |
|                                                                                                    |                                             |          |      |                                |                              |                             |                  | A   | nnulla                 | erca    |
| Elenco ultime 10 inserzioni                                                                                                    |                                             |          |      |                                |                              |                             |                  |     | Nuova Ins              | erzione |
| Oggetto inserzione                                                                                                    | Ente                                        | Allegato | Dat  | a invio                        | Data richiesta pubblicazione | Estremi di<br>pubblicazione | Stato            | PDF | Ricevuta<br>Telematica | Azioni  |
| Avviso di gara per la costruzione di un edificio pubblico                                                                             | Comune di Milano                            | P        | 10/0 | 03/2024                        | 01/04/2024                   |                             | IN BOZZA         |     | A                      | ø       |
| Invito alla partecipazione a concorso artistico                                                                                       | Associazione Culturale Arte &<br>Creatività | P        | 05/0 | 03/2024                        | 10/04/2024                   |                             | IN PUBBLICAZIONE |     |                        | ٢       |
| Comunicazione di variazione orario servizio trasporti                                                                                 | Agenzia Regionale Trasporti Lombardia       | P        | 15/0 | 03/2024                        | 15/04/2024                   |                             | RIFIUTATO        |     |                        | 0       |
| Notifica di procedura di esproprio per la realizzazione di<br>opere infrastrutturali o di interesse pubblico nella regione.           | Regione Lombardia                           | P        | 01/1 | 12/2023                        | 13/12/2023                   |                             | IN PUBBLICAZIONE |     |                        | ٢       |
| Comunicazione di variazioni di orario nei servizi pubblici<br>regionali, come trasporti o uffici amministrativi.                      | Regione Lombardia                           | P        | 03/0 | 03/2024                        | 18/03/2024                   |                             | IN BOZZA         |     |                        | ø       |
| Invito alla partecipazione a un'asta pubblica per la vendita<br>di terreni di proprietà regionale.                                    | Regione Lombardia                           | P        | 07/0 | 03/2024                        | 20/03/2024                   |                             | RIFIUTATO        |     |                        | 0       |
| Invito alla partecipazione a un concorso artistico per la<br>creazione di opere d'arte da esporre in spazi pubblici della<br>regione. | Accademia di Belle Arti                     | P        | 10/0 | 03/2024                        | 25/03/2024                   |                             | IN PUBBLICAZIONE |     |                        | ٢       |
| Dubblicazione di avvisi di interesse generale per la                                                                                  | Regione Lombardia                           | P        | 12/0 | 13/2024                        | 27/03/2024                   |                             | IN BO774         |     |                        | A       |

Figura 12- Messaggio Cambio password effettuato con successo

## 2.2.3 Log-out dal portale

Cliccando sul pulsante "**Esci**" contrassegnato dall'icona  $\stackrel{[]}{\frown}$ , si riaccede alla homepage del portale con le relative indicazioni per poter procedere con l'utilizzo del portale, visualizzando la sezione denominata "**Per pubblicare il tuo avviso**".

## 2.2.4 Ricercare inserzioni

Inseriti Codice utente e Password nella sezione **Utente registrato** (Figura 2- Pagina di benvenuto) e cliccando sul pulsante "**Entra**", si accede alla pagina del portale dedicata alla ricerca di inserzioni.

In questa pagina, vi sono due sezioni: Ricerca inserzioni, Elenco ultime 10 inserzioni.

|                                                                                                    |                                                                                                    |                    |                                                      |                                                                                                | HOME                        | CONSULTAZION                                          | IE MARIO ROS                                              | SI Զ ∽                        |
|----------------------------------------------------------------------------------------------------|----------------------------------------------------------------------------------------------------|--------------------|------------------------------------------------------|------------------------------------------------------------------------------------------------|-----------------------------|-------------------------------------------------------|-----------------------------------------------------------|-------------------------------|
| Regione<br>Lombardia BURL - BOLLETT                                                                                                    | TIONI<br>INO UFFICIALE REGIONE LOMBARD                                                                              | IA                 |                                                      |                                                                                                |                             |                                                       |                                                           |                               |
| Ricerca inserzioni                                                                                                    |                                                                                                    |                    |                                                      |                                                                                                |                             |                                                       |                                                           | ^                             |
| Numero bollettino                                                                                                    | Ente                                                                                                    |                    |                                                      | Oggetto                                                                                        |                             | Stato                                                 |                                                           | Ť                             |
| Data pubblicazione - Dal<br>gg/mm/aaaa                                                                                                    | Data pubblica:<br><b>gg/mm/aa</b>                                                                                   | zione - Al<br>aa   |                                                      | Data invio - Dal<br>gg/mm/aaaa                                                                 |                             | Data invio - Al<br>gg/mm/aaaa                         |                                                           |                               |
|                                                                                                    |                                                                                                    |                    |                                                      |                                                                                                |                             |                                                       |                                                           |                               |
| Elenco ultime 10 inserzioni                                                                                                    |                                                                                                    |                    |                                                      |                                                                                                |                             |                                                       | Annulia C<br>Nuova Ins                                    | erca<br>erzione               |
| Elenco ultime 10 inserzioni<br>Oggetto inserzione                                                                                                    | Ente                                                                                                    | Allegato           | Data invio                                           | Data richiesta<br>pubblicazione                                                                | Estremi di<br>pubblicazione | Stato                                                 | Annulla C<br>Nuova Ins<br>PDF Ricevuta<br>Telematica      | erca<br>erzione<br>Azion      |
| Elenco ultime 10 inserzioni<br>Oggetto inserzione<br>Avviso di gara per la costruzione di<br>un edificio pubblico                                                                                             | <b>Ente</b><br>Comune di Milano                                                                                     | Allegato           | <b>Data invio</b><br>10/03/2024                      | Data richiesta<br>pubblicazione<br>01/04/2024                                                  | Estremi di<br>pubblicazione | <b>Stato</b><br>IN BOZZA                              | Annulla C<br>Nuova Ins<br>PDF Ricevuta<br>Telematica      | erca<br>erzione<br>Azion      |
| Elenco ultime 10 inserzioni Oggetto inserzione Avviso di gara per la costruzione di un edificio pubblico nvito alla partecipazione a concorso artistico                                                       | Ente<br>Comune di Milano<br>Associazione Culturale<br>Arte & Creatività                                             | Allegato<br>P<br>P | Data invio<br>10/03/2024<br>05/03/2024               | Data richiesta<br>pubblicazione<br>01/04/2024<br>10/04/2024                                    | Estremi di<br>pubblicazione | Stato<br>IN BOZZA<br>IN<br>PUBBLICAZIONE              | Annulla C<br>Nuova Ins<br>PDF Ricevuta<br>Telematica<br>E | erca<br>erzione<br>Azion<br>Ø |
| Elenco ultime 10 inserzioni Oggetto inserzione Avviso di gara per la costruzione di un edificio pubblico nvito alla partecipazione a concorso artistico Comunicazione di variazione orario servizio trasporti | Ente<br>Comune di Milano<br>Associazione Culturale<br>Arte & Creatività<br>Agenzia Regionale<br>Trasporti Lombardia | Allegato<br>P<br>P | Data invio<br>10/03/2024<br>05/03/2024<br>15/03/2024 | Data richiesta<br>pubblicazione           01/04/2024           10/04/2024           15/04/2024 | Estremi di<br>pubblicazione | Stato<br>IN BOZZA<br>IN<br>PUBBLICAZIONE<br>RIFIUTATO | Annulla C<br>Nuova Ins<br>PDF Ricevuta<br>Telematica      | erca                          |

Figura 13- Pagina ricerca inserzioni

Per la sezione Ricerca Inserzioni, inserire filtri di ricerca quali:

- Numero bollettino,
- Ente,
- Oggetto,
- Stato (In bozza, Rifiutato, Pubblicato, In pubblicazione),
- Data pubblicazione Dal (formato gg/mm/aaaa),
- Data pubblicazione Al (formato gg/mm/aaaa),
- Data invio Dal (formato gg/mm/aaaa),
- Data invio Al (formato gg/mm/aaaa).

Cliccare sul pulsante "Cerca".

A seguire, si visualizzano i risultati restituiti dal portale nella sezione **Ricerca inserzioni**, specificatamente nella tabella **Elenco inserzioni**.

|                                                              |                                             |          |            |                                 | HOME                        | CONSULTAZION                  | 1E  | MARIO ROSS              | ज <sup>₽</sup> ~ |
|--------------------------------------------------------------|---------------------------------------------|----------|------------|---------------------------------|-----------------------------|-------------------------------|-----|-------------------------|------------------|
| Regione<br>Lombardia INSERZ<br>BURL - BOLLETTI               | IONI<br>NO UFFICIALE REGIONE LOMBARD        | DIA      |            |                                 |                             |                               |     |                         |                  |
| Ricerca inserzioni                                           |                                             |          |            |                                 |                             |                               |     |                         | ^                |
| Numero bollettino                                            | Ente                                        |          |            | Oggetto                         |                             | Stato                         |     |                         | ž                |
| Data pubblicatione - Dat<br>01/06/2023<br>Elenco inserzioni  | Data pubblicarios                           | ne - Al  | ٥          | Data invio - Dal<br>01/06/2023  |                             | Data invio - Al<br>01/04/2024 | A   | nnulla Ce<br>Nuova Inse | erca<br>ercione  |
| Oggetto inserzione                                           | Ente                                        | Allegato | Data invio | Data richiesta<br>pubblicazione | Estremi di<br>pubblicazione | Stato                         | PDF | Ricevuta<br>Telematica  | Azioni           |
| Avviso di gara per la costruzione di<br>un edificio pubblico | Comune di Milano                            | Ð        | 10/03/2024 | 01/04/2024                      |                             | IN BOZZA                      |     | A                       | Ø                |
| Invito alla partecipazione a concorso<br>artistico           | Associazione Culturale<br>Arte & Creatività | Þ        | 05/03/2024 | 10/04/2024                      |                             | IN<br>PUBBLICAZIONE           |     |                         | ٢                |
| Comunicazione di variazione orario<br>servizio trasporti     | Agenzia Regionale<br>Trasporti Lombardia    | F        | 15/03/2024 | 15/04/2024                      |                             | RIFIUTATO                     |     |                         | ٢                |
| Notifica di procedura di esproprio per                       | Regione Lombardia                           | P        | 01/12/2023 | 13/12/2023                      |                             | IN                            |     |                         | 0                |

Figura 14- Risultati ricerca

Per la sezione **Elenco ultime 10 inserzioni**, si consulta una delle ultime dieci inserzioni pubblicate sul portale.

|                                                                                                    |                                                                                                    |                    |                                                      |                                                                                                | HOME                        | CONSULTAZION                                                  | E MARIO ROSS                                                | SI A ~                    |
|----------------------------------------------------------------------------------------------------|----------------------------------------------------------------------------------------------------|--------------------|------------------------------------------------------|------------------------------------------------------------------------------------------------|-----------------------------|---------------------------------------------------------------|-------------------------------------------------------------|---------------------------|
| Regione<br>Lombardia INSERZ<br>BURL - BOLLETT                                                                                                    | IONI<br>NO UFFICIALE REGIONE LOMBARI                                                                                | DIA                |                                                      |                                                                                                |                             |                                                               |                                                             |                           |
| Ricerca inserzioni                                                                                                    |                                                                                                    |                    |                                                      |                                                                                                |                             |                                                               |                                                             | ^                         |
| Numero bollettino                                                                                                    | Ente                                                                                                    |                    | (                                                    | Oggetto                                                                                        |                             | Stato                                                         |                                                             | Ŷ                         |
| Data pubblicazione - Dal<br>01/06/2023                                                                                                    | Data pubblicazio Data pubblicazio 15/04/2024                                                                        | ne - Al            | D<br>D<br>0                                          | ata invio - Dal<br>1/06/2023                                                                   |                             | Data invio - Al<br><b>01/04/2024</b>                          |                                                             |                           |
|                                                                                                    |                                                                                                    |                    |                                                      |                                                                                                |                             |                                                               | Annulla                                                     | erca                      |
| Elenco ultime 10 inserzioni                                                                                                    |                                                                                                    |                    |                                                      |                                                                                                |                             |                                                               | Annulla Co<br>Nuova Inse                                    | erca<br>erzione           |
| Elenco ultime 10 inserzioni<br>Oggetto inserzione                                                                                                    | Ente                                                                                                    | Allegato           | Data invio                                           | Data richiesta<br>pubblicazione                                                                | Estremi di<br>pubblicazione | Stato                                                         | Annulla Co<br>Nuova Inse<br>PDF Ricevuta<br>Telematica      | erca<br>erzione<br>Azioni |
| Elenco ultime 10 inserzioni<br>Oggetto inserzione<br>Avviso di gara per la costruzione di<br>un edificio pubblico                                                                                             | Ente<br>Comune di Milano                                                                                            | Allegato           | <b>Data invio</b><br>10/03/2024                      | Data richiesta<br>pubblicazione<br>01/04/2024                                                  | Estremi di<br>pubblicazione | <b>Stato</b><br>IN BOZZA                                      | Annulla Co<br>Nuova Inse<br>PDF Ricevuta<br>Telematica<br>È | erca<br>Azioni            |
| Elenco ultime 10 inserzioni Oggetto inserzione Avviso di gara per la costruzione di un edificio pubblico nvito alla partecipazione a concorso artistico                                                       | Ente<br>Comune di Milano<br>Associazione Culturale<br>Arte & Creatività                                             | Allegato<br>P      | Data invio<br>10/03/2024<br>05/03/2024               | Data richiesta<br>pubblicazione<br>01/04/2024<br>10/04/2024                                    | Estremi di<br>pubblicazione | Stato           IN BOZZA           IN           PUBBLICAZIONE | Annulla Co<br>Nuova Inse<br>PDF Ricevuta<br>Telematica      | erca erzione Azioni       |
| Elenco ultime 10 inserzioni Oggetto inserzione Avviso di gara per la costruzione di un edificio pubblico nvito alla partecipazione a concorso artistico Comunicazione di variazione orario servizio trasporti | Ente<br>Comune di Milano<br>Associazione Culturale<br>Arte & Creatività<br>Agenzia Regionale<br>Trasporti Lombardia | Allegato<br>P<br>P | Data invio<br>10/03/2024<br>05/03/2024<br>15/03/2024 | Data richiesta<br>pubblicazione           01/04/2024           10/04/2024           15/04/2024 | Estremi di<br>pubblicazione | Stato<br>IN BOZZA<br>IN<br>PUBBLICAZIONE<br>RIFIUTATO         | Annulla Co<br>Nuova Inse<br>PDF Ricevuta<br>Telematica      | erca Azioni               |

Figura 15- Elenco inserzioni a seguito di ricerca manuale

## 2.2.5 Recuperare la password dimenticata/scaduta

Sempre nella sezione "**Utente registrato**", vi è un link recante "*Password dimenticata/scaduta?*" (vedi Figura 2- Pagina di benvenuto).

Cliccandoci su, si accede alla pagina di recupero password.

Inserire Codice utente ed Email istituzionale/ di registrazione quali obbligatori.

Si abilita il pulsante "Invia".

|                                                                                                    | HOME         | CONSULTAZIONE | ⇔ Accedi <i>o Registrati</i> |
|----------------------------------------------------------------------------------------------------|--------------|---------------|------------------------------|
| Regione INSERZIONI<br>Burl - BOLLETTINO UFFICIALE REGIONE LOMBARDIA                                                                                    |              |               |                              |
| ← <u>Torna indietro</u><br>Recuper<br>Codice utente *<br><br>Email istituzionale / di registrazione *                                                  | ra Password  |               |                              |
| Annulla                                                                                                    | Invia        |               |                              |
| Bollettino Ufficiale Regione Lombardia<br>© Copyright Regione Lombardia - tutti i diritti riservati - C.F. 80050050154 - Piazza Città di Lombardia 1 - | 20124 Milano |               |                              |

Figura 16- Password dimenticata

Al click sul pulsante "**Invia**", il sistema invia, per e-mail, la password e si accede alla pagina iniziale del portale contenente le due sezioni "**Come accedere**" e "**Utente registrato**" con un messaggio di alert, in alto alla pagina, recante "*Operazione avvenuta con successo. Riceverà una email contenente le credenziali di accesso al sistema.*" (vedi Figura 6- Messaggio "Registrazione avvenuta con successo").

# 2.3 Consultare, modificare ed eliminare un'inserzione

Effettuando una ricerca tramite filtri o selezionando un'inserzione dall'Elenco ultime 10 inserzioni, si visualizzano le inserzioni pubblicate sul portale contraddistinte da:

- Oggetto inserzione,
- Ente,
- Allegato,
- Data invio,
- Data richiesta pubblicazione,
- Estremi di pubblicazione,
- Stato (In bozza, In pubblicazione, Rifiutato, Pubblicato),

- Azioni,
- PDF,
- Ricevuta telematica.

|                                                              |                                             |          |            |                                 |                             |                     | A   | nnulla Ce              | rca     |
|--------------------------------------------------------------|---------------------------------------------|----------|------------|---------------------------------|-----------------------------|---------------------|-----|------------------------|---------|
| Elenco inserzioni                                            |                                             |          |            |                                 |                             |                     |     | Nuova Inse             | erzione |
| Oggetto inserzione                                           | Ente                                        | Allegato | Data invio | Data richiesta<br>pubblicazione | Estremi di<br>pubblicazione | Stato               | PDF | Ricevuta<br>Telematica | Azioni  |
| Avviso di gara per la costruzione di<br>un edificio pubblico | Comune di Milano                            | Ē        | 10/03/2024 | 01/04/2024                      |                             | IN BOZZA            |     | Å                      | Ø       |
| Invito alla partecipazione a concorso<br>artistico           | Associazione Culturale<br>Arte & Creatività | Ð        | 05/03/2024 | 10/04/2024                      |                             | IN<br>PUBBLICAZIONE |     |                        | ٢       |
| Comunicazione di variazione orario<br>servizio trasporti     | Agenzia Regionale<br>Trasporti Lombardia    | ħ        | 15/03/2024 | 15/04/2024                      |                             | RIFIUTATO           |     |                        | ۲       |
| Notifica di procedura di esproprio per                       | Regione Lombardia                           | F        | 01/12/2023 | 13/12/2023                      |                             | IN                  |     |                        | 0       |

Figura 17- Dettaglio risultati di ricerca

Cliccando sull'icona Pinel tab **Allegato**, viene effettuato il download del documento allegato all'inserzione pubblicata.

Cliccando sull'icona I nel tab **Ricevuta telematica**, vien effettuato il download della ricevuta telematica del pagamento della marca da bollo da effettuarsi tramite Portale Pagamenti MyPay.

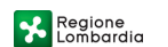

#### **RICEVUTA TELEMATICA PAGAMENTO**

Stampata in data: 08/05/2024 10:42:12

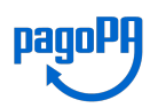

| IMPORTO TOTALE PAGATO:<br>CODICE CONTESTO PAGAMEN<br>ID UNIVOCO VERSAMENTO:<br>DOMINIO ENTE:<br>RIFERIMENTO RICHIESTA: | 16,00<br>NTO: 93642c46f5a9489<br>012150060000001<br>80050050154<br>17a22d97049b949 | 0abefeb4c498942<br>61<br>4508be47a9ffd5b | 29f<br>007ff0 | ESITO:<br>DATA RICHIESTA<br>DATA RICEVUTA:<br>Identificativo | Pagamento eseguito<br>: 25/01/2021 16:11:47<br>25/01/2021 16:17:33<br>RICEVUTA: 210250080390C001 |       |
|----------------------------------------------------------------------------------------------------|------------------------------------------------------------------------------------|------------------------------------------|---------------|--------------------------------------------------------------|--------------------------------------------------------------------------------------------------|-------|
| ENTE BENEFICIARI                                                                                                    | 0                                                                                  |                                          |               | SOGGETTO I                                                   | NTESTATARIO                                                                                      |       |
| DENOMINAZIONE:                                                                                                    | Regione Lombard                                                                    | ia                                       |               | ANAGRAFICA:                                                  | IANNELLA ANTONIO                                                                                 |       |
| FIPO:                                                                                                    | G                                                                                  |                                          |               | TIP0:                                                        | F                                                                                                |       |
| ODICE UNIVOCO:                                                                                                    | 80050050154                                                                        |                                          |               | CODICE UNIVO                                                 | CO: NNLNNM71H04F839S                                                                             |       |
| AZIONE:                                                                                                    | IT                                                                                 | PROVINCIA:                               | MI            | EMAIL:                                                       | Antonio.Iannella@ext.arias                                                                       | oa.it |
| OCALITÀ:                                                                                                    | Milano                                                                             |                                          |               | NAZIONE:                                                     | PROVINCIA                                                                                        | :     |
| INDIRIZZO:                                                                                                    | Piazza Città di                                                                    | Lombardia                                |               | LOCALITÀ:                                                    |                                                                                                  |       |
| CIVICO:                                                                                                    | 1                                                                                  | CAP:                                     | 20124         | INDIRIZZO:                                                   |                                                                                                  |       |
| DENOMINAZIONE UNITÀ<br>DPERATIVA:                                                                                      |                                                                                    |                                          |               | CIVICO:                                                      | CAP                                                                                              | :     |
| CODICE UNITÀ<br>OPERATIVA:                                                                                             |                                                                                    |                                          |               |                                                              |                                                                                                  |       |
| ISTITUTO ATTESTA                                                                                                    | NTE                                                                                |                                          |               |                                                              |                                                                                                  |       |
| ENOMINAZIONE:                                                                                                    | Nexi                                                                               |                                          |               |                                                              |                                                                                                  |       |
| TIPO:                                                                                                    | В                                                                                  |                                          |               |                                                              |                                                                                                  |       |
| ODICE UNIVOCO:                                                                                                    | CIPBITMM                                                                           |                                          |               |                                                              |                                                                                                  |       |
| AZIONE:                                                                                                    | IT                                                                                 | PROVINCIA:                               | MI            |                                                              |                                                                                                  |       |
| OCALITÀ:                                                                                                    | MILANO                                                                             |                                          |               |                                                              |                                                                                                  |       |
| INDIRIZZO:                                                                                                    | Corso Sempione                                                                     |                                          |               |                                                              |                                                                                                  |       |
| IVICO:                                                                                                    | 55                                                                                 | CAP:                                     | 20149         |                                                              |                                                                                                  |       |
| DENOMINAZIONE UNITÀ<br>DPERATIVA:                                                                                      | DENOMINAZIONE_UN                                                                   | IT_OPE_ICBPI                             |               |                                                              |                                                                                                  |       |
| CODICE UNITÀ<br>DPERATIVA:                                                                                             | COD_UNIT_OPER_IC                                                                   | BPI                                      |               |                                                              |                                                                                                  |       |
| DOVUTI PAGATI                                                                                                    |                                                                                    |                                          |               |                                                              |                                                                                                  |       |
| Id Univoc                                                                                                    | co Dovuto                                                                          | Importo pa                               | igato         | Data pagamento                                               | Id Univoco Riscossione                                                                           |       |
| 012150060                                                                                                    | 00000161                                                                           | 16,00                                    |               | 25/01/2021                                                   | 210250080390                                                                                     |       |
| null                                                                                                    | М                                                                                  | arca da Bollo V                          | /irtuale 6    |                                                              | Dati Specifici Riscossione nu                                                                    | ill 👘 |
| Causale versamento                                                                                                    |                                                                                    | TEST ARIA -                              | MYPAY         |                                                              | 9/000 -                                                                                          |       |

Figura 18- Esempio di ricevuta telematica del pagamento della marca da bollo

## 2.3.1 Consultare un'inserzione

Se l'inserzione è in stato In pubblicazione, Rifiutato e Pubblicato, si visualizza l'icona .

Cliccando sull'icona @, si visualizza il dettaglio circa i dati dell'inserzione selezionata.

|                                                                               |                  |                            |                                | HOME            | CONSULTAZIONE | mario rossi $^{\wedge}$ ~ |
|-------------------------------------------------------------------------------|------------------|----------------------------|--------------------------------|-----------------|---------------|---------------------------|
| Regione INSERZIONI<br>Lombardia Burl - BOLLETIBIO UFFICIALE REGIONE LOMBARDIA |                  |                            |                                |                 |               |                           |
| DATI INSERZIONE                                                               |                  |                            |                                |                 | Stato:        | IN PUBBLICAZIONE          |
| Tipologia inserzione CONCORSI                                                 |                  | Data prevista<br>10/04/202 | pubblicazione<br>4             |                 |               |                           |
| Ente<br>Associazione Culturale Arte & Creatività                              | Å                | Oggetto<br>Invito alla     | partecipazione a concorso arti | stico           |               | ĥ                         |
| Allegato inserzione                                                           | Dimensione       |                            | Numero carat                   | teri            | Pa            | gato                      |
| invito_concorso.docx                                                          | 380KB            |                            | 320                            |                 | €3            | 0.00                      |
| DATI INSERZIONISTA                                                            |                  |                            |                                |                 |               |                           |
| Nome<br>Laura                                                                 | Cognome<br>Verdi |                            | Codice Fisca<br>VRDLRA7        | le<br>5M52F537A |               |                           |
| Email<br>laura.verdi@example.com                                              |                  |                            |                                |                 |               |                           |
|                                                                               |                  |                            |                                |                 |               |                           |

Figura 19- Esempio visualizzazione dei dati di un'inserzione

Si accede così alla pagina Dati inserzione mostrando informazioni quali:

- Tipologia inserzione (Statuti, Gare e Aste, Concorsi, Espropri, Varie);
- Data prevista pubblicazione;
- Ente;
- Oggetto;
- Tabella contenente le informazioni per i tab Allegato inserzione, Dimensione, Numero caratteri, Pagato;
- Dati inserzionista (Nome, Cognome, Codice fiscale ed Email).

Se si clicca sul pulsante "Indietro", si riaccede alla pagina dedicata alla ricerca dell'inserzione di interesse con le due sezioni Ricerca inserzioni ed Elenco ultime 10 inserzioni.

### 2.3.2 Modificare un'inserzione

#### 2.3.2.1 Soggetti tenuti al pagamento dell'imposta di bollo

Se l'inserzione non è in stato In pubblicazione, Rifiutato, Pubblicato ma In bozza, si visualizza l'icona

Cliccando sull'icona 🧖 , si può modificare e/o eliminare l'inserzione di interesse.

|                                                                     |                      |                                      |                                     | HOME     | CONSULTAZIONE | MARIO ROSSI & ∨ |
|---------------------------------------------------------------------|----------------------|--------------------------------------|-------------------------------------|----------|---------------|-----------------|
| Regione INSERZIONI<br>BURL - BOLLETTINO UFFICIALE REGIONE LOMBARDIA |                      |                                      |                                     |          |               |                 |
| DATI INSERZIONE                                                     |                      |                                      |                                     |          |               | Stato: IN BOZZA |
| Tipologia inserzione *<br>GARE E ASTE                               | ~                    | Data prevista p<br><b>01/04/2024</b> | ubblicazione *                      |          |               |                 |
| Ente *                                                              |                      | Oggetto *                            | va ner la costruzione di un edifici | nubblico |               |                 |
|                                                                     | 4                    | Avriso di gi                         |                                     | pubblico |               | 4               |
| Allegato *                                                          |                      |                                      |                                     |          |               |                 |
| Scegli file Nessun file selezionato file consentiti .rtf, .docx     |                      |                                      |                                     |          |               |                 |
| Allegato inserzione                                                 | Dimensione           |                                      | Numero caratte                      | eri      |               | Costo           |
| awiso_gara.docx                                                     | 450KB                |                                      | 400                                 |          | •             | 50.00           |
| DATI INSERZIONISTA                                                  |                      |                                      |                                     |          |               |                 |
| Nome *<br>Paolo                                                     | Cognome *<br>Bianchi |                                      | Codice Fiscale BNCPL084E            | 801F205S |               |                 |
| Email *<br>paolo.bianchi@example.com                                |                      |                                      |                                     |          |               |                 |
|                                                                     |                      |                                      |                                     |          |               |                 |
|                                                                     |                      |                                      |                                     |          |               |                 |
|                                                                     |                      |                                      |                                     | Indie    | tro           | Invia Salva     |

#### Figura 20- Esempio visualizzazione dei dati di un'inserzione 2

Si accede così alla pagina Dati inserzione mostrando informazioni quali:

- Tipologia inserzione (obbligatorio e per il quale inserire Statuti, Gare e Aste, Concorsi, Espropri, Varie);
- Data prevista pubblicazione (obbligatorio, non modificabile e prevalorizzato);
- Oggetto(obbligatorio e per il quale inserire max 500 caratteri);
- Ente (obbligatorio e per il quale inserire max 500 caratteri);
- Allegato (obbligatorio e per il quale sono consentiti file .rtf, .docx);
- Tabella contenente le informazioni per i tab Allegato inserzione, Dimensione, Numero caratteri, Costo (Numero caratteri e Costo assumono valore "0" in caso di utente od inserzione la quale non richieda il pagamento dell'imposta di bollo);
- Dati inserzionista (Nome, Cognome, Codice fiscale, ed Email).

Al termine, si abilitano i pulsanti "Indietro", "Elimina", "Invia" e "Salva".

Cliccando sul pulsante "**Salva**", si visualizza un messaggio di alert recante "*II documento è stato salvato correttamente. Per inviarlo a Regione Lombardia premere sul pulsante 'INVIA*".

|                                                                                                    |                                             |                                |                                                                 | HOME  | CONSULTAZIONE        | MARIO ROSSI   |
|----------------------------------------------------------------------------------------------------|---------------------------------------------|--------------------------------|-----------------------------------------------------------------|-------|----------------------|---------------|
|                                                                                                    |                                             |                                |                                                                 |       |                      |               |
| DURL - DULLET LING OF TAURLE REGIONE CONDINADIA                                                                                                    |                                             |                                |                                                                 |       |                      |               |
| Il documento è stato salvato correttamente. Per inviarlo a Regione Lombardia                                                                                                    | premere sul pulsante 'INVIA'.               |                                |                                                                 |       |                      |               |
| ATI INSERZIONE                                                                                                    |                                             |                                |                                                                 |       |                      |               |
| pologia inserzione *<br>SARE E ASTE                                                                                                    | *                                           | Data prevista pubbl 01/04/2024 | licazione *                                                     |       |                      |               |
|                                                                                                    |                                             |                                |                                                                 |       |                      |               |
| te *<br>omune di Milano                                                                                                    |                                             | Oggetto *<br>Avviso di gara    | per la costruzione di un edificio pubblico                      |       |                      |               |
|                                                                                                    |                                             |                                |                                                                 |       |                      |               |
|                                                                                                    | <i>h</i>                                    |                                |                                                                 |       |                      |               |
|                                                                                                    |                                             |                                |                                                                 |       |                      |               |
| legato *                                                                                                    |                                             |                                |                                                                 |       |                      |               |
| legato *  ccegli file Nessun file selezionato  consentiti .rtfdocc                                                                                                    |                                             |                                |                                                                 |       |                      |               |
| legato *<br>ccegli file Nessun file selezionato<br>comento nt, docx                                                                                                    |                                             |                                |                                                                 |       |                      |               |
| cegli file<br>cegli file<br>consenti att, deca<br>Allegato inserzione                                                                                                    | Dimensione                                  |                                | Numero caratteri                                                |       | Cost                 | 0             |
| legato *<br>cogli file Nessun file selezionato<br>consente nf, doco<br>Allegato inserzione<br>avviso_gara.docx                                                                                         | Dimensione<br>450KB                         |                                | Numero caratteri<br>400                                         |       | Cost<br>€50.0        | <b>0</b>      |
| Illegato * Scegli file Nessun file selezionato e consenti .rtf, doox Allegato inserzione avviso_gara.doox UTI INSERZIONISTA                                                                            | Dimensione<br>450KB                         |                                | Numero caratteri<br>400                                         |       | Cost<br>€50.0        | <b>0</b>      |
| egato * ccgli file Nessun file selezionato ccreentiti .rtf, docx Allegato inserzione avviso_gara.docx TI INSERZIONISTA me *                                                                            | Dimensione<br>450KB                         |                                | Numero caratteri<br>400<br>Codice Fiscale *                     |       | Cost<br>€50.0        | <b>0</b>      |
| egato * ccegli file Nessun file selezionato ccegnentiti .rtf, docx Allegato inserzione avviso_gara.docx TI INSERZIONISTA me * iolo                                                                     | Dimensione<br>450KB<br>Coprome *<br>Bianchi |                                | Numero caratteri<br>400<br>Codice Fiscale *<br>BNCPL084B01F2055 |       | Cost<br>€50.0        | <b>0</b>      |
| egato * ccegli file Nessun file selezionato ccenentiti .nt, .docx Allegato inserzione avviso_gara.docx TI INSERZIONISTA me * colo                                                                      | Dimensione<br>450KB<br>Cognome *<br>Bianchi |                                | Numero caratteri<br>400<br>Codeo Fiscale *<br>BNCPL084B01F2055  |       | <b>Cost</b><br>650.0 | <b>0</b>      |
| legato * ccegli file Nessun file selezionato ccegli file Nessun file selezionato ccegnetiti rit, docx Allegato inserzione avviso_gara.docx TI INSERZIONISTA ome * aolo null * aolo.bianchi@example.com | Coprome *<br>Bianchi                        |                                | Numero caratteri<br>400<br>Codice Fiscale *<br>BNCPL084B01F205S |       | Cost<br>650.0        | <b>0</b><br>0 |
| tegato * ccegli file Nessun file selezionato ccegli file Nessun file selezionato Allegato inserzione avviso_gara.docx TI INSERZIONISTA me * oloo tul * olo.bianchi@example.com                         | Cognome *<br>Bianchi                        |                                | Numero caratteri<br>400<br>Codice Fucale *<br>BNCPL084B01F2055  |       | <b>Cost</b><br>650.0 | 0             |
| iegato *<br>ccgli file Nessun file selezionato<br>consecto stri, docx<br>Allegato inserzione<br>avviso_gara.docx<br>TI INSERZIONISTA<br>me *<br>tolo<br>all *<br>nolo.blanchi@example.com              | Dimensione<br>450KB<br>Cognome *<br>Bianchi |                                | Numero caratteri<br>400<br>Codice Fiscale *<br>BNCPL084B01F205S |       | Cost<br>€50.0        | 0             |
| iegato *<br>ccgli file Nessun file selezionato<br>consecto att, docx<br>Allegato inserzione<br>avviso_gara.docx<br>TI INSERZIONISTA<br>me *<br>tolo<br>sall *<br>tolo.bianchi@example.com              | Dimensione<br>450KB<br>Cognome *<br>Bianchi |                                | Numero caratteri<br>400<br>Codice Fiscale *<br>BNCPL084B01F205S | India | Cost<br>e50.0        | o<br>O        |

Figura 21- Messaggio a seguito del salvataggio del documento

Cliccando sul pulsante "**Invia**", si visualizza una pop-up recante il messaggio "I*I processo di elaborazione del pagamento potrebbe durare qualche minuto. Attendere il completamento prima di tentare un nuovo pagamento.*"

| Allegato inserzione                   | Dimensione                                                                                                    | Numero caratteri                  | Costo  |
|---------------------------------------|----------------------------------------------------------------------------------------------------|-----------------------------------|--------|
| avviso_gara.pdf                       | -                                                                                                    | 400                               | €50.00 |
| DATI INSERZIONISTA<br>Nome *<br>Paolo | Attenzione                                                                                                    | Codice Fiscale * BNCPL084B01F205S |        |
| Ruolo                                 | Il processo di elaborazione del pagamento po<br>durare qualche minuto. Attendere il completa<br>prima di tentare un nuovo pagamento. | trebbe<br>mento                   |        |
|                                       | Ok Annulla                                                                                                    |                                   |        |

Figura 22- Messaggio sull'elaborazione del pagamento

Questo messaggio viene mostrato solo qualora l'utente che sta operando sia tenuto al pagamento dell'imposta di bollo, ovvero:

- Soggetti Privati,
- Società Partecipate in modo Totalitario,
- Società a Partecipazione Regionale,
- Fondazioni istituite dalla Regione,

• Enti Sanitari ed Enti Pubblici.

Si abilita il pulsante "OK".

Cliccandovi, si accede alla pagina **Pagamento inserzione** di riepilogo delle informazioni contenute nell'inserzione appena creata.

|                    |                                                             |           | НОМЕ                      | CONSULTAZIONE | MARIO ROSSI $ m A$ $\sim$ |
|--------------------|-------------------------------------------------------------|-----------|---------------------------|---------------|---------------------------|
| egione<br>ombardia | INSERZIONI<br>BURL - BOLLETTINO UFFICIALE REGIONE LOMBARDIA |           |                           |               |                           |
|                    |                                                             | PAGAMENTO | INSERZIONE                |               |                           |
| Ordine Nº 78       | 812 del 02/05/2024                                          |           |                           |               |                           |
|                    | Oggetto Inserzione                                          |           | Numero caratteri allegato | Costo         |                           |
|                    | oggetto                                                     |           | 1234                      | €16.00        |                           |
|                    |                                                             |           |                           |               |                           |
|                    |                                                             |           |                           | Indietro      | Prosegui                  |
|                    |                                                             |           |                           |               |                           |
|                    |                                                             |           |                           |               |                           |

Figura 23- Vista pagamento inserzione

Nella pagina di riepilogo vi sono:

- Numero d'ordine e la data di inserimento dell'inserzione sul portale;
- Una tabella contenente i Tab:
  - 1. Oggetto inserzione;
  - 2. Numero carattteri allegato;
  - 3. Costo.

Al termine, si abilita il pulsante "Prosegui".

Cliccandovi, si accede al Portale Pagamento My Pay per finalizzare l'acquisto e procedere con la pubblicazione dell'Inserzione.

#### 2.3.2.2 Soggetti esenti dal pagamento dell'imposta di bollo

Se l'utente che sta operando è esente dall'applicazione della normativa sul bollo, dopo aver cliccato sul pulsante "**Invia**", visualizza un messaggio recante "*II documento è stato inviato correttamente a Regione Lombardia*".

|                                                                                                    |                        |                                |                                   |                                                  |                                                  |                                                                                                    | HO                 | ME CONSULTAZIONE                                                                                             | S                       | ERINO AN             | NDREA 🙏 🕤                                 |
|----------------------------------------------------------------------------------------------------|------------------------|--------------------------------|-----------------------------------|--------------------------------------------------|--------------------------------------------------|----------------------------------------------------------------------------------------------------|--------------------|----------------------------------------------------------------------------------------------------|-------------------------|----------------------|-------------------------------------------|
| Regione INSERZIO<br>Lombardia BURL - BOLLETTINO UR                                                             | NI<br>FFICIALE REGIONE | LOMBARDIA                      |                                   |                                                  |                                                  |                                                                                                    |                    |                                                                                                    |                         |                      |                                           |
| ⊘ 1                                                                                                    | l documento è          | stato inviato corre            | ettamente a Regione Lo            | ombardia.                                        |                                                  |                                                                                                    |                    | ×                                                                                                    |                         |                      |                                           |
| cerca inserzioni                                                                                               |                        |                                |                                   |                                                  |                                                  |                                                                                                    |                    |                                                                                                    |                         |                      | ,                                         |
| imero bollettino                                                                                               |                        | Ente                           |                                   |                                                  | Oggetto                                          |                                                                                                    |                    | Stato                                                                                                    |                         |                      |                                           |
| ata pubblicazione - Dal<br>g/mm/aaaa                                                                           | E                      | Data pubblicazio<br>gg/mm/aaaa | ne - Al                           |                                                  | Data invio - I<br>gg/mm/a                        | Dal<br>aaa                                                                                                    |                    | Data invio - Al<br>gg/mm/aaaa                                                                                |                         |                      | Ē                                         |
|                                                                                                    |                        |                                |                                   |                                                  |                                                  |                                                                                                    |                    |                                                                                                    |                         |                      |                                           |
|                                                                                                    |                        |                                |                                   |                                                  |                                                  |                                                                                                    |                    |                                                                                                    | Ann                     | ulla                 | Cerca                                     |
|                                                                                                    |                        |                                |                                   |                                                  |                                                  |                                                                                                    |                    |                                                                                                    | Ann                     | ulla                 | Cerca                                     |
| enco ultime 10 inserzioni                                                                                      |                        |                                |                                   |                                                  |                                                  |                                                                                                    |                    |                                                                                                    | Ann                     | ulla<br>Nuova        | Cerca<br>a Inserzion                      |
| nco ultime 10 inserzioni<br>Oggetto inserzione                                                                 |                        | Ente                           | Allegato                          | Data invi                                        | lo                                               | Data richiesta<br>pubblicazione                                                                                     | Estrem<br>pubblica | ii di Stato<br>zione                                                                                         | Ann                     | ulla<br>Nuova<br>PDF | Cerca<br>a Inserzion<br>Ricevu<br>Telemat |
| enco ultime 10 inserzioni<br>Oggetto inserzione<br>oggetto da sviluppo                                         |                        | Ente                           | Allegato<br>P                     | <b>Data invi</b><br>15/10/202                    | <b>io</b><br>24                                  | Data richiesta<br>pubblicazione<br>23/10/2024                                                                       | Estren<br>pubblica | ni di Stato<br>IN PUBBLICAZIONE                                                                              | Ann<br>Azioni<br>©      | ulla<br>Nuova<br>PDF | Cerca<br>a Inserzion<br>Ricevu<br>Telemat |
| e e                                                                                                    |                        | Ente                           | Allegato<br>P                     | Data invi<br>15/10/202<br>10/10/202              | <b>io</b><br>24<br>24                            | Data richiesta<br>pubblicazione<br>23/10/2024<br>23/10/2024                                                         | Estrem<br>pubblica | ii di<br>zione Stato<br>IIN<br>PUBBLICAZIONE<br>IN<br>PUBBLICAZIONE                                          | Ann<br>Azioni<br>©      | Nuova<br>PDF         | Cerca<br>a Inserzion<br>Ricevu<br>Telemat |
| e oggetto new non pagante                                                                                      |                        | Ente                           | Allegato<br>P<br>P<br>P<br>P      | Data invi<br>15/10/202<br>10/10/202<br>10/10/202 | <b>io</b> 224 224 224 224 224 224 224 224 224 22 | Data richiesta<br>pubblicazione           23/10/2024           23/10/2024           23/10/2024                      | Estrem<br>pubblica | ii di Stato<br>zione IIN<br>PUBBLICAZIONE<br>IN<br>PUBBLICAZIONE<br>IN<br>PUBBLICAZIONE                      | Ann<br>Azioni<br>©<br>© | Nuova<br>PDF         | Cerca<br>a Inserzion<br>Ricevu<br>Telema  |
| enco ultime 10 inserzioni Oggetto inserzione oggetto da sviluppo e oggetto new non pagante oggetto non pagante |                        | Ente                           | Allegato<br>P<br>P<br>P<br>P<br>P | Data invi<br>15/10/202<br>10/10/202<br>09/10/202 | io 224<br>224<br>224<br>224<br>224               | Data richiesta<br>pubblicazione           23/10/2024           23/10/2024           23/10/2024           16/10/2024 | Estrem             | i di Stato<br>zione IN<br>PUBBLICAZIONE<br>IN<br>PUBBLICAZIONE<br>IN<br>PUBBLICAZIONE<br>IN<br>PUBBLICAZIONE | Ann<br>Azioni<br>©<br>© | PDF                  | Cerca<br>Inserzion<br>Ricevu<br>Telemat   |

#### Figura 24- Messaggio di corretto invio dell'atto

Anche la tipologia di inserzione "Espropri", anche se l'utente che sta operando è soggetto al pagamento del bollo, non richiede il pagamento del bollo.

## 2.3.3 Eliminare un'inserzione

Cliccando sul pulsante "Elimina" (vedi Figura 21- Messaggio a seguito del salvataggio del documento), si visualizza una pop-up recante il messaggio "*Attenzione: sicuro di voler eliminare l'inserzione corrente?*".

Allegato inserzione Dimensione Numero caratteri Costo 450KB 400 €50.00 avviso\_gara.pdf DATI INSERZIONISTA Codice Fiscale \* Nome \* BNCPLO84B01F205S Paolo Ruolo Attenzione Sicuro di voler eliminare l'inserzione corrente? Indietro Elimina Bollettino Ufficiale Regione Lombardia Copyright Regione Lombardia - tutti i diritti riservati - C.F. 80050050154 - Piazza Città di Lombardia 1 - 20124 Milano

Si abilita il pulsante "OK".

#### Figura 25- Pop-up informativa per l'eliminazione dell'inserzione

Cliccando sul pulsante "**Ok**", si accede alla pagina dedicata alla ricerca dell'inserzione di interesse con le due sezioni **Ricerca inserzioni** ed **Elenco ultime 10 inserzioni** con un messaggio recante *"Eliminazione del documento effettuata con successo!*".

|                                                                                           |                                             |          |         |                           |                |         | HOME           | CONSULTAZION         | IE . | MARIO ROSS | a X ~ |
|-------------------------------------------------------------------------------------------|---------------------------------------------|----------|---------|---------------------------|----------------|---------|----------------|----------------------|------|------------|-------|
| Regione INSERZION<br>Lombardia BURL - BOLLETTINO UFFIC                                    | I<br>IALE REGIONE LOMBARDIA                 |          |         |                           |                |         |                |                      |      |            |       |
| C Eliminazione del documento effettuata                                                   | a con successo!                             |          |         |                           |                |         |                |                      |      |            | 2     |
| Ricerca inserzioni                                                                        |                                             |          |         |                           |                |         |                |                      |      |            | ^     |
| Numero bollettino                                                                         | Ente                                        |          |         | Oggetto                   |                |         | Stato          |                      |      |            | ~     |
| Data pubblicazione - Dal<br>gg/mm/aaaa                                                    | Data pubblicazione -<br>gg/mm/aaaa          | AI       | •       | Data invio - I<br>gg/mm/a | aaa            |         | Data i<br>gg/n | nvio - Al<br>nm/aaaa |      |            | •     |
|                                                                                           |                                             |          |         |                           |                |         |                |                      | _    | nnulla Ce  | erca  |
| Cagetto inserzione                                                                        | Ente                                        | Allegato | Data ir | ivio                      | Data richiesta | Estre   | mi di          | Stato                | PDF  | Ricevuta   | Azio  |
| Avviso di gara per la costruzione di un edificio<br>pubblico                              | Comune di Milano                            | Ð        | 10/03/2 | 024                       | 01/04/2024     | pubblic | azione         | IN BOZZA             |      | Telematica | 0     |
| Invito alla partecipazione a concorso artistico                                           | Associazione Culturale Arte &<br>Creatività | Ð        | 05/03/2 | 024                       | 10/04/2024     |         |                | IN<br>PUBBLICAZIONE  |      |            | ۵     |
| Comunicazione di variazione orario servizio<br>trasporti                                  | Agenzia Regionale Trasporti<br>Lombardia    | Ð        | 15/03/2 | 024                       | 15/04/2024     |         |                | RIFIUTATO            |      |            | ٢     |
| Notifica di procedura di esproprio per la<br>realizzazione di opere infrastrutturali o di | Regione Lombardia                           | Ð        | 01/12/2 | 023                       | 13/12/2023     |         |                | IN<br>PUBBLICAZIONE  |      |            | 0     |

Figura 26- Messaggio "Eliminazione del documento effettuata con successo!"

# 2.4 Inserire una nuova inserzione

## 2.4.1 Soggetti tenuti al pagamento dell'imposta di bollo

Dopo aver acceduto alla pagina di ricerca e consultazione di inserzioni, cliccare sul pulsante "**Nuova inserzione**", collocato al di sotto del Tab Ricerca inserzioni.

|                                                              |                                             |                    |            |                                | HOME          | CONSULTAZION                  | IE  | MARIO ROSS | a ∧ ~  |
|--------------------------------------------------------------|---------------------------------------------|--------------------|------------|--------------------------------|---------------|-------------------------------|-----|------------|--------|
| Regione INSERZ<br>BURL - BOLLETTI                            | IONI<br>NO UFFICIALE REGIONE LOMBAR         | DIA                |            |                                |               |                               |     |            |        |
| Ricerca inserzioni                                           |                                             |                    |            |                                |               |                               |     |            | ^      |
| Numero bollettino                                            | Ente                                        |                    |            | Oggetto                        |               | Stato                         |     |            | Ť      |
| Data pubblicazione - Dal<br>gg/mm/aaaa                       | Data pubblic<br><b>gg/mm/a</b>              | azione - Al<br>aaa | D          | Data invio - Dal<br>gg/mm/aaaa |               | Data invio - Al<br>gg/mm/aaaa |     |            |        |
| Elance ultime 10 incertioni                                  |                                             |                    |            |                                |               |                               | An  | nulla Ce   | rca    |
|                                                              |                                             |                    |            | Data richiesta                 | Estremi di    |                               |     | Ricevuta   | TZIONE |
| Oggetto inserzione                                           | Ente                                        | Allegato           | Data invio | pubblicazione                  | pubblicazione | Stato                         | PDF | Telematica | Azioni |
| Avviso di gara per la costruzione di<br>un edificio pubblico | Comune di Milano                            | P                  | 10/03/2024 | 01/04/2024                     |               | IN BOZZA                      |     | A          | Ø      |
| Invito alla partecipazione a concorso<br>artistico           | Associazione Culturale<br>Arte & Creatività | F                  | 05/03/2024 | 10/04/2024                     |               | IN<br>PUBBLICAZIONE           |     |            | ٢      |
| Comunicazione di variazione orario<br>servizio trasporti     | Agenzia Regionale<br>Trasporti Lombardia    | P                  | 15/03/2024 | 15/04/2024                     |               | RIFIUTATO                     |     |            | 0      |
| Notifica di procedura di esproprio per                       | Regione Lombardia                           | [1]                | 01/12/2023 | 13/12/2023                     |               | IN                            |     |            | 0      |

#### Figura 27- Pulsante Nuova inserzione

Cliccando sul pulsante "Nuova inserzione", si accede alla pagina Dati inserzione.

Inserire:

- Tipologia inserzione (obbligatorio e per il quale inserire Statuti, Gare e Aste, Concorsi, Espropri, Varie);
- Data prevista pubblicazione (obbligatorio, non modificabile e prevalorizzato);
- Oggetto(obbligatorio e per il quale inserire max 500 caratteri);
- Ente (obbligatorio e per il quale inserire max 500 caratteri);
- Allegato (obbligatorio e per il quale sono consentiti file .rtf, .docx);
- Dati inserzionista (Nome, Cognome, Codice fiscale, ed Email).

|                                                                               |                                           |                                                |                       | HOME            | CONSULTAZIONE                | mario rossi $ { \mbox{\ensuremath{\wedge}}}$ |
|-------------------------------------------------------------------------------|-------------------------------------------|------------------------------------------------|-----------------------|-----------------|------------------------------|----------------------------------------------|
| Regione INSERZIONI<br>BURL - BOLLETTINO UFFICIALE REGIONE LOMBARDIA           |                                           |                                                |                       |                 |                              |                                              |
| DATI INSERZIONE                                                               |                                           |                                                |                       |                 |                              |                                              |
| Tipologia inserzione *                                                        | ~                                         | Data prevista pubblicazione *<br>01/04/2024    |                       |                 |                              |                                              |
|                                                                               |                                           |                                                |                       |                 |                              |                                              |
| ente -                                                                        |                                           | Oggetto -                                      |                       |                 |                              |                                              |
|                                                                               |                                           |                                                |                       |                 |                              |                                              |
|                                                                               | h                                         |                                                |                       |                 |                              | 1.                                           |
| Allegato *                                                                    |                                           |                                                |                       |                 |                              |                                              |
| Scegli file Nessun file selezionato                                           |                                           |                                                |                       |                 |                              |                                              |
|                                                                               |                                           |                                                |                       |                 |                              |                                              |
| DATI INSERZIONISTA                                                            |                                           |                                                |                       |                 |                              |                                              |
| Nome *                                                                        | Cognome *                                 |                                                | Codice Fiscale *      |                 |                              |                                              |
|                                                                               |                                           |                                                |                       |                 |                              |                                              |
| Email *                                                                       | Conferma Email *                          |                                                |                       |                 |                              |                                              |
|                                                                               |                                           |                                                |                       |                 |                              |                                              |
|                                                                               |                                           |                                                |                       |                 |                              |                                              |
| Dichiaro di aver preso visione dell'Informativa sulla privacy (per prendere y | visione cliccare qui) e di assumermi ogn  | i responsabilità circa i documenti di cui rici | hiedo la pubblicazion | e sul BURL e d  | circa l'esattezza dei dati i | vi contenuti.                                |
| sollevando gli uffici preposti alla pubblicazione nonché gli amministratori e | o gestori del sito da ogni responsabilità | in merito. *                                   |                       | e our porte e t |                              | in concertaily                               |
|                                                                               |                                           |                                                |                       |                 |                              |                                              |
|                                                                               |                                           |                                                |                       |                 | 1                            | ndietro Salva                                |
|                                                                               |                                           |                                                |                       |                 |                              |                                              |
| Figura                                                                        | 28- Dati per inse                         | rimento nuova inse                             | erzione               |                 |                              |                                              |
|                                                                               |                                           |                                                |                       |                 |                              |                                              |

Figura 29- Dichiarazione di presa visione Informativa Privacy

È obbligatoria l'apposizione del flag di conferma della presa visione dell'Informativa privacy.

Se non viene apposto il flag di conferma della presa visione dell'Informativa privacy, si visualizza un messaggio di errore recante "*Attenzione, è necessario dichiarare di aver preso visione dell'informativa sulla privacy e di assumersi ogni responsabilità sui documenti*".

|   |                    | ÷             | Data prevista pubblicazione * 01/04/2024       |                                                                                                    |                                                                                                    |                                                                                                    |
|---|--------------------|---------------|------------------------------------------------|----------------------------------------------------------------------------------------------------|----------------------------------------------------------------------------------------------------|----------------------------------------------------------------------------------------------------|
|   |                    |               |                                                |                                                                                                    |                                                                                                    |                                                                                                    |
|   |                    |               | Oggetto *                                      |                                                                                                    |                                                                                                    |                                                                                                    |
|   |                    | ×             |                                                |                                                                                                    |                                                                                                    | ×                                                                                                    |
|   |                    |               |                                                |                                                                                                    |                                                                                                    |                                                                                                    |
|   |                    |               | campo non inserito o in forma non corretta (ma | ax. 500 caratteri)                                                                                                    |                                                                                                    |                                                                                                    |
|   |                    |               |                                                |                                                                                                    |                                                                                                    |                                                                                                    |
|   |                    | ~             |                                                |                                                                                                    |                                                                                                    |                                                                                                    |
|   |                    | Ŷ             |                                                |                                                                                                    |                                                                                                    |                                                                                                    |
|   |                    |               |                                                |                                                                                                    |                                                                                                    |                                                                                                    |
|   |                    |               |                                                |                                                                                                    |                                                                                                    |                                                                                                    |
|   |                    |               |                                                |                                                                                                    |                                                                                                    |                                                                                                    |
|   | Cognome *          |               |                                                | Codice Fiscale *                                                                                                    |                                                                                                    |                                                                                                    |
| × |                    |               | ×                                              |                                                                                                    |                                                                                                    | ×                                                                                                    |
|   | campo non inserito |               |                                                | campo non inserito                                                                                                    |                                                                                                    |                                                                                                    |
|   | 6                  |               |                                                |                                                                                                    |                                                                                                    |                                                                                                    |
|   | Conterma Email -   |               |                                                |                                                                                                    |                                                                                                    |                                                                                                    |
| × | Conferma Email -   |               | ×                                              |                                                                                                    |                                                                                                    |                                                                                                    |
|   | X                  | Cognome *<br> | × X Cognome * Campo non mento                  | Cognome *     Cognome *     Cognome * | Cognome *     Cognome *     Cognome * | Cognome*         Codice Fiscale*           Cognome*         Codice Fiscale*           Component iteration         Codice Fiscale* |

#### Figura 30- Messaggio per mancato flag da apporre per Informativa Privacy

Il pulsante "Salva" si abilita.

Cliccare quindi sul pulsante "Salva".

Cliccandovi, si visualizza la pagina **Dati inserzione** con i campi ora compilati ed un messaggio recante "*II documento* è stato salvato correttamente. Per inviarlo a Regione Lombardia premere sul pulsante 'INVIA'.".

NOTA: Numero caratteri e Costo assumono valore "0" in caso di utente od inserzione la quale non richieda il pagamento dell'imposta di bollo.

|                                                                                                    |                                             |                                                                 | HOME | CONSULTAZIONE        | MARIO ROSSI A  |
|----------------------------------------------------------------------------------------------------|---------------------------------------------|-----------------------------------------------------------------|------|----------------------|----------------|
| Regione INSERZIONI<br>Lombardia BURL - BOLLETINO UFFICIALE REGIONE LOMBARDIA                                                                                         |                                             |                                                                 |      |                      |                |
| Il documento è stato salvato correttamente. Per inviarlo a Regione Lombardia p                                                                                       | oremere sul pulsante 'INVIA'.               |                                                                 |      |                      |                |
| IATI INSERZIONE                                                                                                    |                                             |                                                                 |      |                      |                |
| ipologia inserzione *<br>GARE E ASTE                                                                                                    | ✓ Data pre<br>✓ 01/04                       | vista pubblicazione *<br>/2024                                  |      |                      |                |
| nte*<br>Comune di Milano                                                                                                    | Oppetto<br>Avviso                           | di gara per la costruzione di un edificio pubblico              |      |                      |                |
|                                                                                                    |                                             |                                                                 |      |                      |                |
| llegato * Scegli file Nessun file selezionato le consentiti rf., dacc                                                                                                |                                             |                                                                 |      |                      |                |
| Ilegato * Scegli file Nessun file selezionato e conentiti uti, doc: Allegato inserzione                                                                              | Dimensione                                  | Numero caratterí                                                |      | Cost                 | 0              |
| llegato *<br>Cegli file Nessun file selezionato<br>e consenti .rtf, deox<br>Allegato inserzione<br>avviso_gara.docx                                                  | Dimensione<br>450KB                         | Numero caratteri<br>400                                         |      | <b>Cost</b><br>€50.0 | <b>o</b><br>10 |
| Ilegato * Scegli file Nessun file selezionato e consentit.rtf, doo: Allegato inserzione avviso_gara.docx All INSERZIONISTA                                           | Dimensione<br>450KB                         | Numero caratteri<br>400                                         |      | Cost<br>€50.0        | <b>0</b>       |
| llegato * Scegli file Nessun file selezionato a consento .rtf, docc Allegato inserzione avviso_gara.docx TTI INSERZIONISTA zme * aolo                                | Dimensione<br>450KB<br>Cognome *<br>Bianchi | Numero caratteri<br>400<br>Codice Fiscale *<br>BNCPL094801F2055 |      | Cost<br>€50.0        | <b>o</b><br>10 |
| llegato * Scegli file Nessun file selezionato E consentit.rtf, doc Allegato inserzione avviso_gara.docx VII INSERZIONISTA ome * aolo naal * aolo.bianchi@example.com | Dimensione<br>450KB<br>Cogrome *<br>Bianchi | Numero caratteri<br>400<br>Codice Fiscale *<br>BNCPL084B01F2055 |      | <b>Cost</b><br>€50.0 | <b>0</b><br>10 |

#### Figura 31- Messaggio di corretto salvataggio del documento

NOTA: Numero caratteri e Costo assumono valore "0" in caso di utente od inserzione la quale non richieda il pagamento dell'imposta di bollo (vedi <u>2.4.2 Soggetti esenti dal pagamento dell'imposta di bollo</u>).

Si abilita il pulsante "Invia".

Cliccando sul pulsante "Invia", si visualizza una pop-up recante il messaggio "Il processo di elaborazione del pagamento potrebbe durare qualche minuto. Attendere il completamento prima di tentare un nuovo pagamento." (vedi Figura 18- Messaggio sull'elaborazione del pagamento).

Questo messaggio viene mostrato solo qualora l'utente che sta operando sia tenuto al pagamento dell'imposta di bollo, ovvero:

- Soggetti Privati,
- Società Partecipate in modo Totalitario,
- Società a Partecipazione Regionale,
- Fondazioni istituite dalla Regione,
- Enti Sanitari ed Enti Pubblici.

Si abilita il pulsante "OK".

Cliccandovi, si accede alla pagina **Pagamento inserzione** di riepilogo delle informazioni contenute nell'inserzione appena creata, per poi accedere al Portale Pagamenti MyPay per finalizzare il pagamento. Vedi paragrafo 2.3.2 Modificare un'inserzione.

#### 2.4.2 Soggetti esenti dal pagamento dell'imposta di bollo

Se l'utente che sta operando è esente dall'applicazione della normativa sul bollo, dopo aver cliccato sul pulsante "**Invia**", visualizza un messaggio recante "Il documento è stato inviato correttamente a Regione Lombardia" (vedi Figura 24- Messaggio di corretto invio dell'atto).

Anche la tipologia di inserzione "Espropri", anche se l'utente che sta operando è soggetto al pagamento del bollo, non richiede il pagamento del bollo.

# 2.5 Consultare l'Informativa Privacy

Cliccando sul pulsante "**Nuova inserzione**" nella pagina di ricerca delle inserzioni (vedi 2.4 Inserire una nuova inserzione) ed accedendo alla pagina **Dati inserzione**, è consultabile l'Informativa Privacy e dello scarico responsabilità, tramite link su pagina esterna, in formato PDF.

Cliccando su "**qui**" nella parte della pagina dedicata alla presa visione dell'Informativa privacy, immediatamente al di sotto dei campi di testo da compilarsi con i dati dell'utente inserzionista, si accede ad una pagina esterna per poter consultare od eseguire direttamente il download del testo contenente l'Informativa (vedi 2.4 Inserire una nuova inserzione).

## 2.5.1 Download dell'Informativa Privacy

Cliccando sull'icona B, è possibile fare il download del testo dell'Informativa Privacy.

| $:= \ \mid \begin{tabular}{cccccccccccccccccccccccccccccccccccc$ | Chiedi a Copilot                                                                                                    | - + 🖼   1                                                                                                    | di 2   🥥   🖽                                                                                                    | Q   @ | 8 2 8 |
|------------------------------------------------------------------|----------------------------------------------------------------------------------------------------|----------------------------------------------------------------------------------------------------|----------------------------------------------------------------------------------------------------|-------|-------|
|                                                                  | INFORMATIVA RELATIVA Per la varido delle inazzioni fisultzato alla publi<br>Il presente documento ha lo scopo di infi<br>le forniti e che gorrazioni di trattament<br>nonché di tutela della Sua riservatezza e<br>varianto, in amonia con quanto previsto<br>Digs. 30 jaguno 2003. n. 196 cosi com<br>yasso di superior 2003. n. 196 cosi com<br>yasso di superior 2003. n. 196 cosi com<br>yasso di superior 2003. n. 196 cosi com<br>yasso di superior 2003. n. 196 cosi com<br>yasso di superior 2003. n. 196 cosi com<br>yasso di superior 2003. n. 196 cosi com<br>yasso di meta di superiori di superiori<br>presortamento di alla di 13 del Registame<br>1. Titolare dei trattamento è l'ente pubblico<br>Miano. 2. finalità e base giuridica dei tra<br>La informismo che durante le operazioni<br>per le finalità e secondo le basi giuridica. | EnglioneLombardia<br>AL Crasting Strategies (Construction)<br>del Sector degli all'autore degli all'autore degli all'autore della del soli diritti.<br>o dal Regolamento Europeo 2010/<br>en codificazio dal D.jg. 10 agosto<br>es e obiare informazioni sul trattar<br>etto.                                                                      | DEI DATI PERSONALI<br>di Regione Lombardia es art 13 e 14 00RP<br>del trattamento dei dati personali da<br>principi di correltza e tesparanza<br>676 (di seguito "Regolamento"), dal<br>2018, n. 101 (di seguito il "Codice<br>ento dei dati personali, secondo le<br>Piazza Città di Lombardia,1 - 20124<br>seguenti categorie di dati personali, |       |       |
|                                                                  | Finalità<br>I Suoi dati personali sono trattati al fini<br>di consentre le operazioni di<br>pobblicazioni di atti pubblici<br>legale) dell'antegi atti (pubblici<br>legale) dell'antegi atti (pubblici<br>sul Bollettino Ufficiale di Regione<br>Lombardia                                                                                                    | Base giuridica<br>Il trattamento è basato sul<br>conserso dell'interessato al<br>GOPR – Regolamento UE<br>2010679, nonchi dell'att. 24er<br>del Codice Privacy.<br>At 20 logge regionale 1°<br>fabbasia 2012 n. 1: D G.R.<br>XV1912 del 26 2011 "Nuovo<br>atruttura del Bollettino Ufficiale<br>Regionale e relative modalità di<br>pubblicazione" | Categorie di dati personali<br>Dati comuni:<br>Dati comuni:<br>Dati comuni:<br>Nome e cognome<br>Indrizzo e-mail                                                                                                    |       |       |
|                                                                  | <ol> <li>Processo decisionale interam<br/>I Suoi dati personali non saranno oggetto<br/>la profilazione.</li> <li>Obbligo del conferimento di di</li> </ol>                                                                                                    | ente automatizzato, compresa la<br>di alcun processo decisionale inter<br>ati personali. Conseguenze in ca                                                                                                    | profilazione.<br>amente automatizzato, ivi compresa<br>Iso di un eventuale rifluto.                                                                                                    |       | Ţ     |

Figura 32- PDF Informativa Privacy